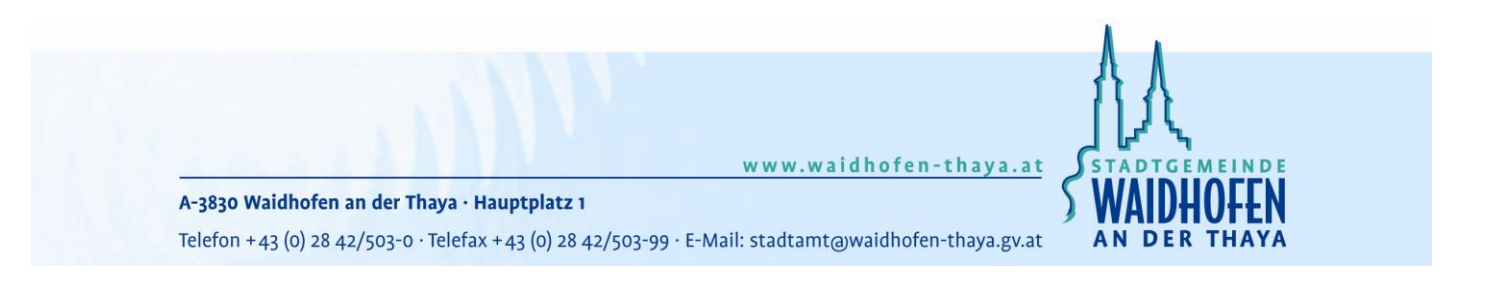

# Handout

## für das **Eintragen von Veranstaltungen** auf der **Website** der Stadtgemeinde Waidhofen an der Thaya

## www.waidhofen-thaya.at

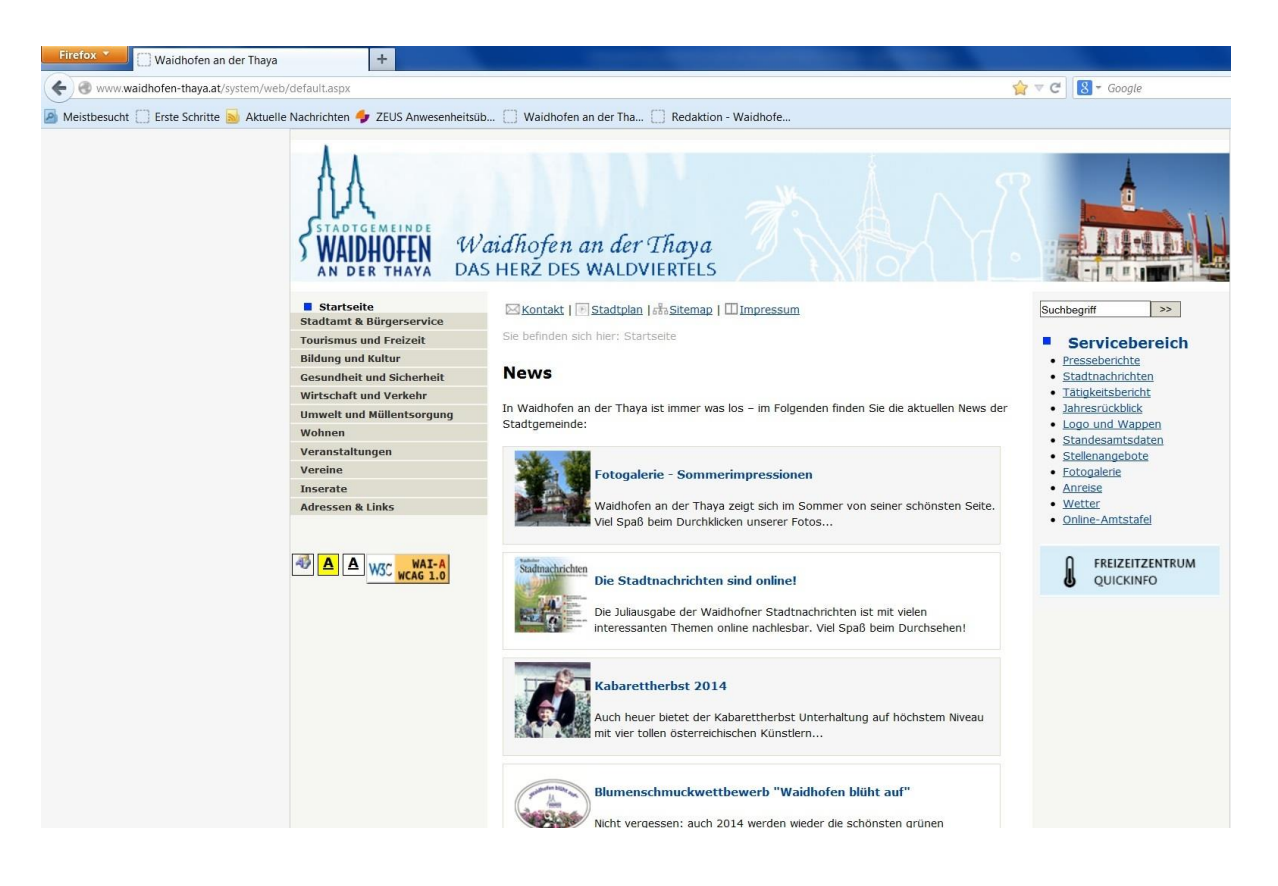

| Autor:             | Stadtgemeinde Waidhofen an der Thaya<br>DI (FH) Daniela Zimmermann / Sandra Engel |
|--------------------|-----------------------------------------------------------------------------------|
| Datum:<br>Version: | 18. September 2015                                                                |
|                    | 3.0                                                                               |

ACHTUNG WICHTIG: Veranstaltungen müssen – sofern diese auch in den Stadtnachrichten und in den lokalen Medien veröffentlicht werden sollen – beim zuständigen Sachbearbeiter der Stadtgemeinde, Herrn Raphael Fuchs (02842/503-56 oder <u>raphael.fuchs@waidhofen-thaya.gv.at</u>), gemeldet werden.

#### Neue Veranstaltung anlegen

Klicken Sie auf der Homepage der Stadtgemeinde Waidhofen an der Thaya unter <u>www.waidhofen-thaya.at</u> auf den Menüpunkt "Veranstaltungen" dann auf den Menüpunkt "Neue Veranstaltung". Sie erhalten anschließend ein Formular (Datenblatt) wo Sie sich als neuer Benutzer registrieren (1) können oder falls Sie schon ein registrierter Benutzer sind, sich mit Benutzername und Passwort (2) einloggen können.

| STADTGEMEINDE<br>WAIDHOFEN<br>AN DER THAYA                                                                                                    | nidhofen an der Thaya<br>Herz Des WALDVIERTELS                                                                                                    |                                                                                                    |
|----------------------------------------------------------------------------------------------------|----------------------------------------------------------------------------------------------------|----------------------------------------------------------------------------------------------------|
| Stadtamt & Bürgerservice Stadtamt & Bürgerservice Tourismus und Freizeit Bildung und Kultur Gesundheit und Sicherheit Wirtschaft und Verkehr Umwelt und Müllentsorgung Wohnen Veranstaltungen Allgemeine Informationen Anleitung Neue Veranstaltung Veranstaltung Neue Veranstaltung | Kontakt   Stadtplan   Stattplan   Impressum         Sie befinden sich hier: Startseite > Veranstaltungen > Neue Veranstaltung         Login         Für die gewählte Funktion benötigen Sie ein gültiges Login und Passwort. Mit diesen Zugangsdaten können Sie Veranstaltungen, Inserate und Vereine kostenlos eintragen und warten.         Loggen Sie sich bitte ein, oder registrieren Sie sich.         Benutzername         Passwort | Suchbegriff >>  Servicebereich  Presseberichte  Stadtnachrichten  Tatigkeitsbencht  Jahresrückblick  Logo und Wappen  Standesamtsdaten  Stellenangebote  Anreise  Anreise  Wetter  Online-Amtstafel |
| Veranstaltungsnewsletter<br>Vereine<br>Inserate<br>Adressen & Links                                                                                                    | Login     Neuer Benutzer       Passwort vergessen?       Hilfe zur Registrierung       Seite drucken                                                                                                    | FREIZEITZENTRUM         QUICKINFO         Benutzername         Benutzername         Passwort         Login         Neuer Benutzer         Passwort vergessen?         Hilfe zur Registrierung       |
| Telefon: +43 (0)                                                                                                    | <u>Stadtgemeinde Waidhofen an der Thaya</u>   Hauptplatz 1   3830 Waidhofen an der Thaya<br>2842/503-0   Fax: +43 (0) 2842/503-99   E-Mail: <u>stadtamt@waidhofen-thaya.gv.at</u>   Web: <u>www.wai</u> c                                                                                                    | <u>lhofen-thaya.at</u>                                                                                                    |

#### Registrierung (1):

Durch Klick auf den Link "registrieren" oder auf den Button "Neuer Benutzer" wird die Registrierung eines neuen Benutzers gestartet.

Hier können Sie Ihren neuen Account/Benutzer registrieren, den Sie benötigen um sämtliche Aktionen der Veranstaltungen nutzen zu können.

| WAIDHOFEN WA                                                           | aidhofen an der S<br>5 HERZ DES WALDVI                                                                                              | Thaya<br>HERTELS                                                                                                    |                                                |
|------------------------------------------------------------------------|----------------------------------------------------------------------------------------------------|----------------------------------------------------------------------------------------------------|------------------------------------------------|
| Stortseite<br>Stodtemt & Sürgerservice                                 | Kontakt   [F]Stadtolan   /                                                                                                    | NSitemap I III Impressum                                                                                                    | Suchbegiff >>                                  |
| Tourismus and Preizeit                                                 | Sie befinden sich hier: Starts-                                                                                                    | elte > Veranstaltungen > Neue Veranstaltung                                                                                                    | Servicebereich                                 |
| Gezundheit und Sicherheit                                              | Neue Veranstal                                                                                                    | tung                                                                                                    | Presseberichte     Stadtnachrichten            |
| Wirtschaft und Verkehr<br>Umwelt und Müllentsorgung                    | -                                                                                                    |                                                                                                    | Tätlakeitsbericht     Jahresrückblick          |
| Wohnen                                                                 | Info                                                                                                    |                                                                                                    | Loop und Wappen     Standesamtsdaten           |
| Verensteltungen                                                        | Bitte beachter Clar                                                                                                    |                                                                                                    | Stellenangebote     Fotogalerie                |
| Allgemeine Informationen<br>Anleitung                                  | * Feld muss ausgefüllt sein                                                                                                    | Information und Hilfe zum Ausfüllen                                                                                                    | Anreise     Wetter                             |
| Neue Verensteltung<br>Verensteltung ändern<br>Verensteltungsnewsletter | Hinweis auf Fehler                                                                                                    | Zutreffendes ankreuzen oder 🐳 auswählen                                                                                                    | • Online-Amtstatei                             |
| Versins                                                                | Login                                                                                                    |                                                                                                    | FREIZEITZENTRUM<br>OUICKINFO                   |
| Inserete<br>Adressen & Links                                           | Benutzername *                                                                                                    | 2                                                                                                    |                                                |
| A A WRY HAI-A                                                          | Passwort *<br>Passwort bestätigen *                                                                                                 |                                                                                                    | Benutzername<br>Benutzemame<br>Passwort        |
| WCAG 1.0                                                               | Kontakt                                                                                                    |                                                                                                    | Login                                          |
|                                                                        | E-Mall *<br>Titel<br>Anrede<br>Vorname *<br>Nachname *<br>Stra6e *<br>Hausnummer *<br>PLZ *<br>Ort *<br>Telefon<br>Faxnummer<br>Web |                                                                                                    | Parawart verdessen?<br>Hilfe zur Resistrierung |
|                                                                        |                                                                                                    | Ich habe die Datenschutzbestimmungen gelesen und erkläre i<br>hiermit einverstanden<br>Informationen zum Datenschutz                                                                                                    | mich                                           |
|                                                                        | Sicherheitsabfr                                                                                                    | age                                                                                                    |                                                |
|                                                                        | Kontrollnummer *                                                                                                    | Bitte geben Sie folgende Kontrollinummer ein: $\Delta_{\!\!\!\!\!\!\!\!\!}^{}\Delta_{\!\!\!\!\!\!\!\!}^{}\Delta_{\!\!\!\!\!\!\!}^{}\Delta_{\!\!\!\!\!\!\!\!}^{}\Delta_{\!\!\!\!\!\!\!\!}^{}\Delta_{\!\!\!\!\!\!\!}^{}\Delta_{\!\!\!\!\!\!\!\!}^{}\Delta_{\!\!\!\!\!\!\!}^{}\Delta_{\!\!\!\!\!\!\!\!}^{}\Delta_{\!\!\!\!\!\!\!\!\!}^{}\Delta_{\!\!\!\!\!\!\!\!\!}^{}\Delta_{\!\!\!\!\!\!\!\!\!}^{}\Delta_{\!\!\!\!\!\!\!\!\!}^{}\Delta_{\!\!\!\!\!\!\!\!\!}^{}\Delta_{\!\!\!\!\!\!\!\!\!}^{}\Delta_{\!\!\!\!\!\!\!\!\!}^{}\Delta_{\!\!\!\!\!\!\!\!\!}^{}\Delta_{\!\!\!\!\!\!\!\!}^{}\Delta_{\!\!\!\!\!\!\!\!\!}^{}\Delta_{\!\!\!\!\!\!\!\!\!\!\!}^{}\Delta_{\!\!\!\!\!\!\!\!\!}^{}\Delta_{\!\!\!\!\!\!\!\!\!}^{}\Delta_{\!\!\!\!\!\!\!\!}^{}\Delta_{\!\!\!\!\!\!\!\!}^{}\Delta_{\!\!\!\!\!\!\!\!}^{}\Delta_{\!\!\!\!\!\!\!}^{}\Delta_{\!\!\!\!\!\!\!\!}^{}\Delta_{\!\!\!\!\!\!\!\!}^{}\Delta_{\!\!\!\!\!\!\!\!}^{}\Delta_{\!\!\!\!\!\!\!}^{}\Delta_{\!\!\!\!\!\!\!}^{}\Delta_{\!\!\!\!\!\!\!\!}^{}\Delta_{\!\!\!\!\!\!\!\!}^{}\Delta_{\!\!\!\!\!\!\!\!}^{}\Delta_{\!\!\!\!\!\!\!\!}^{}\!\!\!\!\!\!\!\!}^{}$ |                                                |
|                                                                        | Seite drucken                                                                                                    | Senden Fomuler rücksetzen                                                                                                    | wiles                                          |
|                                                                        | Stadtoemeinde Waldho                                                                                                    | v <u>fen an der Thava</u>   Hauptplatz 1   3830 Waldhofen an der Thaya                                                                                                    | 14                                             |
| Talafoo: + 47.4                                                        | 01 7847/002-01 Exv: +47 (0) 784                                                                                                    | 7/012.00   C.Mall: staffamt@waldhdauthava.cv at   Wah: usua                                                                                                    | a unal-theorem at                              |

| Benutzername:        | Bitte geben Sie hier Ihren persönlichen Benutzernamen an,    |
|----------------------|--------------------------------------------------------------|
|                      | mit dem Sie sich später einloggen können.                    |
| Passwort:            | Bitte geben Sie hier Ihr persönliches Passwort ein, welches  |
|                      | Sie später für das Einloggen benötigen.                      |
| Passwort bestätigen: | Selbiges wie oben noch einmal.                               |
| E-Mail:              | Bitte geben Sie hier Ihre persönliche E-Mail Adresse an, auf |
|                      | die Sie die Bestätigung für Ihre Registrierung bekommen.     |
| Titel:               | Hier können Sie Ihren akademischen Titel oder o.Ä.           |
|                      | eintragen.                                                   |
| Anrede:              | Per Klick auf das Dropdownfeld stehen Ihnen mehrere          |
|                      | Möglichkeiten zur Auswahl: Herr, Frau, oder Damen und        |
|                      | Herren                                                       |
| Vorname:             | Bitte geben Sie hier Ihren Vornamen ein.                     |
| Nachname:            | Bitte geben Sie hier Ihren Nachnamen ein.                    |
| Straße:              | Bitte geben Sie hier Ihre Straße ohne Hausnummer ein.        |
| Hausnummer:          | Bitte geben Sie hier Ihre Hausnummer ein.                    |
| PLZ:                 | Bitte geben Sie hier Ihre Postleitzahl ein.                  |
| Ort:                 | Bitte geben Sie hier Ihren Ort ein.                          |
| Telefon:             | Hier können Sie Ihre persönliche Telefonnummer eintragen.    |
|                      | (nicht zwingend erforderlich)                                |
| Mobiltelefon:        | Hier können Sie Ihre persönliche Mobiltelefonnummer          |
|                      | eintragen. (nicht zwingend erforderlich)                     |
| Faxnummer:           | Hier können Sie Ihre persönliche Faxnummer eintragen.        |
|                      | (nicht zwingend erforderlich)                                |
| Web:                 | Hier können Sie Ihre persönliche Website eintragen. (nicht   |
|                      | zwingend erforderlich)                                       |

Bestätigen Sie, dass Sie unsere Datenschutzbestimmungen gelesen haben und damit einverstanden sind. Danach geben Sie bitte die unten angeführte Kontrollnummer ein (Achtung: diese wechselt automatisch bei jedem Einlogg-Versuch). Mit dem anschließenden Klick auf senden haben Sie Ihre Registrierung abgeschlossen und bekommen eine E-Mail mit einem Bestätigungslink. Diesen müssen Sie nur noch anklicken, um fertig registriert zu sein und sich einloggen zu können.

#### Einloggen (2):

Sind Sie bereits als Benutzer registriert, können Sie sich mit Ihrem persönlichen Benutzernamen und Passwort einloggen und gelangen so direkt zu dem Punkt "Neue Veranstaltung".

#### Passwort vergessen

Sollten Sie einmal Ihr Passwort vergessen haben, können Sie sich bequem per Klick ihr persönliches Passwort auf Ihre E-Mail zuschicken lassen.

## Neue Veranstaltung:

## Neue Veranstaltung

| Bitte beachten Sie:                                                                                                    | Information und Hilfe zum Ausfüllen               |
|----------------------------------------------------------------------------------------------------|---------------------------------------------------|
| * Feld muss ausgefullt sent                                                                                                    |                                                   |
| Hinweis auf Fehler                                                                                                    | Zutreffendes ankreuzen oder 🚽 auswählen           |
| Veranstaltung                                                                                                    |                                                   |
| Titel * Veranstaltungsort  Veranstaltungsort  PLZ Ort Straße Hausnummer Telefon Mobiltelefon Faxnummer E-Mail (offiziell) Web  Out Startzeit Endzeit Endzeit Termindarstellung Text | Adresse Veranstaltungsstätte Ueranstaltungsstätte |
|                                                                                                    |                                                   |

## Kategorien \*

| Ausflug, Führung, Tour  |
|-------------------------|
| Ausstellung             |
| Ball, Umzug             |
| Fest, Brauchtum         |
| Film                    |
| Gesundheit, Soziales    |
| Jugend                  |
| Kinderveranstaltung     |
| Kirche/Religion         |
| Kulinarisches           |
| Kurs, Seminar, Tagung   |
| Messe, Kongress, Markt  |
| Musik, Konzerte         |
| Sonstige                |
| Sport, Freizeit         |
| Theater, Kabarett, Show |
| Versammlung             |
| Vortrag, Lesung         |

| Person oder Firma /<br>Instititution    | Firma / Institution 💌                                      |
|-----------------------------------------|------------------------------------------------------------|
| Firma / Institution *                   |                                                            |
| Anrede                                  | Keine Auswahl                                              |
| vorangestellter Titel                   |                                                            |
| Vorname                                 |                                                            |
| Nachname                                |                                                            |
| nachgestellter Titel                    |                                                            |
| PLZ                                     |                                                            |
| Ort                                     |                                                            |
| Straße                                  |                                                            |
| Hausnummer                              |                                                            |
| Telefon                                 |                                                            |
| Mobiltelefon                            |                                                            |
| Faxnummer                               |                                                            |
| E-Ma <mark>il d</mark> es Veranstalters |                                                            |
| Web des Veranstalters                   |                                                            |
|                                         |                                                            |
| _                                       | •                                                          |
| *                                       | I Ich habe die Datenschutzbestimmungen gelesen und erkläre |
|                                         | mich niermit einverstanden                                 |
|                                         | Informationen zum Datenschutz                              |
|                                         | Senden Formular rücksetzen                                 |

Seite drucken

<u>« zurück</u>

| Titel:             | Bitte geben Sie hier den Veranstaltungstitel ein.                                                                                                    |  |  |  |  |
|--------------------|----------------------------------------------------------------------------------------------------|--|--|--|--|
| Veranstaltungsort: | Bitte geben Sie hier den Ort der Veranstaltung ein.                                                                                                    |  |  |  |  |
|                    | Zur Auswahl stehen die Adresse des Veranstaltungsortes                                                                                                    |  |  |  |  |
|                    | oder eine vom System vorgegebene Veranstaltungsstätte -                                                                                                    |  |  |  |  |
|                    | hier können Sie aus dem Drop-Down-Feld auswählen.                                                                                                    |  |  |  |  |
| Datum:             | Um den Termin für die Veranstaltung bekannt zu geben,<br>können Sie entweder einen Einzelnen Termin (die<br>Veranstaltung findet an einem bestimmten Tag statt) oder<br>einen Wiederkehrenden Termin (die Veranstaltung findet an<br>mehreren Tagen statt) eintragen. Eine genaue Erklärung zu<br>diesem Thema finden Sie auf der nächsten Seite. |  |  |  |  |
| Zeit:              | Bitte geben Sie hier die genaue Uhrzeit der Veranstaltung ein.                                                                                                    |  |  |  |  |
|                    | Sie können hier die Start- und Endzeit festlegen.                                                                                                    |  |  |  |  |
| Termindarstellung: | Sofern Sie einen wiederkehrenden Termin eingegeben<br>haben, können Sie hier die Darstellungsweise definieren (soll<br>jedes Datum einzeln oder eine Terminserie als "von bis"<br>angezeigt werden).                                                                                                    |  |  |  |  |
| Text:              | Bitte geben Sie hier eine kurze Beschreibung der Veranstaltung ein.                                                                                                    |  |  |  |  |

| Kategorien:   | Geben Sie hier die Kategorie Ihrer Veranstaltung ein. |
|---------------|-------------------------------------------------------|
| Veranstalter: | Bitte geben Sie hier die Daten des Veranstalters ein. |

Bestätigen Sie, dass Sie unsere Datenschutzbestimmungen gelesen haben und damit einverstanden sind.

#### 1. Datum

Wenn die Veranstaltung nur an einem Tag stattfindet, geben Sie beim Feld Datum den gewünschten Termin im Format TT.MM.JJJJ ein oder wählen Sie über Klick in das Datumsfeld mit dem so genannten "Date-Picker" ein Datum aus.

| Datum \star               |    |    |    |        |    | Term | inserie | Э |
|---------------------------|----|----|----|--------|----|------|---------|---|
|                           | 0  |    | Ju | li 20: | 14 |      | 0       |   |
| Termindarstellung<br>Text | Мо | Di | мі | Do     | Fr | Sa   | So      |   |
|                           |    | 1  | 2  | 3      | 4  | 5    | 6       |   |
|                           | 7  | 8  | 9  | 10     | 11 | 12   | 13      |   |
|                           | 14 | 15 | 16 | 17     | 18 | 19   | 20      |   |
|                           | 21 | 22 | 23 | 24     | 25 | 26   | 27      |   |
| tegorien *                | 28 | 29 | 30 | 31     |    |      |         |   |

Beim Klicken auf ein bestimmtes Datum wird dieses Datum in das Eingabefeld übernommen und das Date-Picker-Fenster geschlossen.

Mit den Schaltflächen "<<" bzw. ">>" können Sie im Kalender zurück- bzw. nach vor blättern.

#### 2. Terminserie

Sollte die Veranstaltung mehrere Tage dauern, einen wiederkehrenden Termin (wöchentlich, monatlich,...) haben oder unregelmäßig stattfinden, wählen Sie über den Button "Terminserie" die gewünschten Termine aus. Beispielsweise können Sie eingeben, dass die Theatergruppe das einstudierte Stück über einen Zeitraum von 6 Wochen jeden Freitag, Samstag und Sonntag aufführt.

## "Terminserien"

Zum Eintragen einer Terminserie klicken Sie auf "Wiederkehrender Termin" und danach auf den Button "Terminserie".

| ©<br>•                    | Einzelner Termin<br>Wiederkehrender | Termin      |   |
|---------------------------|-------------------------------------|-------------|---|
| Datum \star               | 01.07.2014<br>Uhrzeit anzeigen      | Terminserie | ] |
| Termindarstellung<br>Text | jedes Datum an                      | zeigen      | • |

Anschließend wird das Fenster für die Terminserien geöffnet. Sie haben fünf Möglichkeiten für die Terminserien:

#### Tägliche Terminserie

| 🕘 RiS Kommunal - Mozilla Firefox                                                                                                    |
|----------------------------------------------------------------------------------------------------|
| 🛞 www.waidhofen-thaya.at/system/web/terminserie.aspx?cmd=open&style=waidhofen&edittermin=&gnr=1136&sprache=1&opener=ct100_ct100_ct10C 🏠                                                                                                    |
| Terminserie<br>Startdatum 29.07.2014                                                                                                    |
| Image: State of the state of the state |
| Endet nach Terminen O Endet am 29.07.2014 V                                                                                                    |
| Startzeit       00:00:00       Endzeit       23:59:59         Es können nicht mehr als 366 Termine eingegeben werden         Termine anzeigen       Termine anhängen       Abbrechen                                                                                                    |

Ein Termin findet über eine gewisse Zeit täglich (bzw. kontinuierlich) statt. Beispiele:

- Die Veranstaltung findet täglich von 29.07.2014 bis 03.08.2014 statt (d.h. jeden 1. Tag anzeigen | Seriendauer von 29.07.2014 bis 03.08.2014)
- Die Veranstaltung findet jeden zweiten Tag von 04.08.2014 bis 10.08.2014 statt (d.h. jeden 2. Tag anzeigen | Seriendauer von 04.08.2014 bis 10.08.2014) die Veranstaltung wird dann für 04.08., 06.08., 08.08. und 10.08. angezeigt.

#### Wöchentliche Terminserie

| 🥹 RiS Kommunal - Mozilla Firefox                                                                                                    |
|----------------------------------------------------------------------------------------------------|
| 🤣 www.waidhofen-thaya.at/system/web/terminserie.aspx?cmd=open&style=waidhofen&edittermin=&gnr=1136&sprache=1&opener=ct100_ct100_ct1 |
| Terminserie<br>Startdatum 29.07.2014                                                                                                    |
| O Täglich       Jede/Alle 1                                                                                                    |
| Image: Startzeit Color       Image: Startzeit Color       I                                                                                                    |

Ein Termin findet über eine gewisse Zeit an bestimmten Tagen wöchentlich (bzw. kontinuierlich) statt.

Beispiele:

- Die nächsten zwei Wochen findet jeweils am Montag und am Dienstag eine Veranstaltung statt (d.h. jede 1. Woche an folgenden Tagen anzeigen: Montag und Dienstag ankreuzen und bei der Seriendauer die betreffenden zwei Wochen eingeben).
- Die nächsten vier Wochen findet jede zweite Woche jeweils Montag und Dienstag eine Veranstaltung statt (d.h. jede 2. Woche an folgenden Tagen anzeigen: Montag und Dienstag ankreuzen und bei der Seriendauer die betreffenden vier Wochen eingeben).

#### Terminserie Wochentag

| 🥹 RiS Kommunal - Mozilla Firefox                                                                                                    |
|----------------------------------------------------------------------------------------------------|
| 🛞 www.waidhofen-thaya.at/system/web/terminserie.aspx?cmd=open&style=waidhofen&edittermin=&gnr=1136&sprache=1&opener=cti00_cti00_cti0C 🏠                                                                                       |
| Terminserie<br>Startdatum 29.07.2014                                                                                                    |
| ○ Täglich       Jede/Alle 1       ↓ Woche(n) am         ○ Wöchentlich       □ Sonntag       ☑ Montag       □ Dienstag         ○ Monatlich       □ Donnerstag       □ Freitag       ☑ Samstag                                  |
| <ul> <li>Endet nach Terminen Endet am 30.09.2014</li> <li>Startzeit 00:00:00 Endzeit 23:59:59</li> <li>Es können nicht mehr als 366 Termine eingegeben werden</li> <li>Termine anzeigen Termine anhängen Abbrechen</li> </ul> |
| www.waidhofen-thaya.at/system/web/terminserie.aspx?cmd=open&style=waicph_content_text_ctl124&useJquery=true&callback=RaiseDateRecurrence#                                                                                     |

Ein Termin findet über eine gewisse Zeit jeweils am gleichen Wochentag im Monat statt. Beispiele:

- Eine Veranstaltung findet in den nächsten zwei Monaten jeweils am ersten Montag und am ersten Samstag statt (d.h. jeder 1. Montag und jeder 1. Samstag im 1. Monat | Seriendauer: Angabe der zwei Monate).
- Eine Veranstaltung findet in den nächsten vier Monaten jeweils am ersten Montag jedes zweiten Monats statt (d.h. jeder 1. Montag im 2. Monat | Seriendauer: Angabe der vier Monate).

#### Monatliche Terminserie

| 🕑 RiS Kommunal - Mozilla Firefox                                                                                     |                                                                                                    |
|----------------------------------------------------------------------------------------------------|----------------------------------------------------------------------------------------------------|
| www.waidhofen-thaya.at/system/web/terminseri      Terminserie      Startdatum 29.07.2014                             | e.aspx?cmd=open&style=waidhofen&edittermin=&gnr=1136&sprache=1&opener=cti00_cti00_cti0C 🏠                   |
| <ul> <li>⑦ Täglich</li> <li>⑧ Wöchentlich</li> <li>⑨ Monatlich</li> <li>⑨ Jährlich</li> <li>⑨ Jährlich</li> </ul>    | n jedem 1 ♀ Monat(en)<br>Tag von jedem 1 ♀ Monat(en)<br>Tag<br>Areitstag<br>Wochenende                      |
| Endet nach Terminen O Ende<br>Startzeit 00:00:00 Endzeit 23:59:59<br>Es können nicht mehr als 366 Termine eingegeber | Sonntag<br>Montag<br>Dienstag<br>Mittwoch<br>Donnerstag<br>Freitag<br>Samstag<br>Fermine anhängen Abbrechen |
|                                                                                                    |                                                                                                    |

Ein Termin findet über eine gewisse Zeit an einem bestimmten Datum (z.B. jeweils am ersten des Monats) monatlich (bzw. kontinuierlich) statt. Beispiele:

- In den nächsten zwei Monaten findet jeweils am ersten des Monats eine Veranstaltung statt (d.h. am 1. jedes 1. Monat | Seriendauer: Angabe der 2 Monate).
- In den nächsten vier Monaten findet jeweils am ersten jedes zweite Monat eine Veranstaltung statt (d.h. am 1. jedes 2. Monat | Seriendauer: Angabe der 4 Monate).
- In den nächsten zwei Monaten findet jeweils am Samstag (d.h. jeden Samstag der folgenden 2 Monate) eine Veranstaltung statt.

#### Jährliche Terminserie

| 😻 RiS Kommunal - Mozilla Firefox                                                                                                    |                                                                                                    |
|----------------------------------------------------------------------------------------------------|----------------------------------------------------------------------------------------------------|
| ewww.waidhofen-thaya.at/system/web/terminserie.aspx?cmd=open&style=                                                                                                    | waidhofen&edittermin=&gnr=1136&sprache=1&opener=ctl00_ctl00_ctl0C 🏠                                                           |
| Terminserie<br>Startdatum 29.07.2014                                                                                                    |                                                                                                    |
| <ul> <li>Iaglich</li> <li>jeden Jänner 1</li> <li>Monatlich</li> <li>Jährlich</li> <li>Endet nach</li> <li>Terminen</li> <li>Endet am 29.07.2014</li> <li>Startzeit</li> <li>00:00:00</li> <li>Endzeit</li> <li>23:59:59</li> <li>Es können nicht mehr als 366 Termine eingegeben werden</li> <li>Termine anzeigen</li> <li>Term</li> </ul> | Jänner<br>Jänner<br>Februar<br>März<br>April<br>Mai<br>Juni<br>Juli<br>August<br>September<br>Oktober<br>November<br>Dezember |

Ein Termin findet über Jahre einmal an einem bestimmten (Wochen-)Tag statt.

Beispiel:

- Eine Veranstaltung findet jeweils am 1. Jänner in den Jahren 2014, 2015 und 2016 statt.
- Eine Veranstaltung findet jedes Jahr am 2. Donnerstag im Mai statt.

Durch Klick auf den Button "Termine anzeigen" werden Ihnen sämtliche Termine Ihrer Serie angezeigt:

| 🥹 RiS Kommunal - Mozilla Firefox   |                                       |                                      |                               |
|------------------------------------|---------------------------------------|--------------------------------------|-------------------------------|
| www.waidhofen-thaya.at/system/v    | veb/terminserie.aspx?cmd=open&style=v | vaidhofen&edittermin=readopener&gnr= | 1136&sprache=1&opener=ctl00 🏠 |
| Terminserie                        |                                       |                                      |                               |
| reninisene                         |                                       |                                      |                               |
| Startdatum 04.08.2014              |                                       |                                      |                               |
| Täglich                            | n 1 🗘 Tag(e)                          |                                      |                               |
| Wöchentlich<br>Monatlich           | en Arbeitstag                         |                                      |                               |
| Jährlich                           |                                       |                                      |                               |
|                                    |                                       |                                      |                               |
| Endet nach                         | n  Endet am 10.08.2014 •              |                                      |                               |
| Startzeit 00:00:00 Endzeit         | 23:59:59                              |                                      |                               |
| Es können nicht mehr als 366 Termi | ne eingegeben werden                  |                                      |                               |
|                                    | Termine anzeigen                      | e anhängen Abbrechen                 |                               |
|                                    |                                       |                                      |                               |
|                                    |                                       |                                      |                               |
|                                    |                                       |                                      |                               |
| 😖 Ris Kommunal - Mozilla Firefox   |                                       |                                      | _ <b>□</b> X                  |
| www.waidhofen-thaya.at/system/v    | veb/terminserie.aspx?cmd=open&style=  | waidhofen&edittermin=readopener&gnr= | 1136&sprache=1&opener=cti00 🏠 |
|                                    |                                       |                                      |                               |
| Terminserie                        |                                       |                                      |                               |
| Montag Dienstag                    | Mittwoch Donnerst                     | ag Freitag Samstag                   | Sonntag                       |
| 00:00 - 23:59                      | 00:00 - 23:59                         | 00:00 - 23:59                        | 00:00 - 23:59                 |
|                                    | Auswahl                               | imkehren                             | Enderson (Sections)           |
|                                    | Speichern Neue Terr                   | minserie Abbrechen                   |                               |
|                                    |                                       |                                      |                               |
|                                    |                                       |                                      |                               |
|                                    |                                       |                                      |                               |
|                                    |                                       |                                      |                               |
|                                    |                                       |                                      |                               |
|                                    |                                       |                                      |                               |
|                                    |                                       |                                      |                               |

Die Abbildung zeigt, dass nach dem Eingeben der gewünschten Terminserie alle Termine aufgelistet werden. Hier haben Sie die Möglichkeit, einzelne Termine wegzulassen. Mit Klick auf den Button "Speichern" wird die Terminserie übernommen.

#### Fertigstellung der Veranstaltung:

Drücken Sie nach der Eingabe der Daten auf den Button "Senden":

| Senden Formular rucksetzen | Senden | Formular rücksetzen |
|----------------------------|--------|---------------------|
|----------------------------|--------|---------------------|

Anschließend werden Sie auf den Bereich "Neue Veranstaltung" weitergeleitet, wo Sie z.B. ein Foto oder ein Logo zur Veranstaltung hinzufügen, Ihre Daten noch einmal ändern oder die ganze Veranstaltung löschen können.

#### Veranstaltung ansehen

Klicken Sie auf den Menüpunkt "Veranstaltungen" um sich Ihren Eintrag anzusehen. Achtung!!! Die von Ihnen eingetragene Veranstaltung ist nicht gleich im System sichtbar. Nachdem Sie Ihre Veranstaltung eingetragen haben, muss diese im Redaktionssystem von der Stadtgemeinde freigeschalten werden. Erst nach diesem Freischalten ist die Veranstaltung auf der Homepage für die Benutzer sichtbar.

Unter dem Menüpunkt "Veranstaltungen" finden Sie alle im System eingetragenen Veranstaltungen sortiert nach Monate.

Wir möchten nochmals darauf hinweisen, dass nur jene Veranstaltungen freigeschalten werden, die im Gemeindegebiet von Waidhofen an der Thaya stattfinden!

*Fragen richten Sie bitte an:* Ulrike Zach Stadtgemeinde Waidhofen an der Thaya Direktion - Öffentlichkeitsarbeit Hauptplatz 1 3830 Waidhofen an der Thaya Tel.: 02842/503-14 E-Mail: <u>ulrike.zach@waidhofen-thaya.gv.at</u> Web: www.waidhofen-thaya.at